### **H5P Activities**

#### Overview

*H5P* activities are used throughout your courses. These activities allow you to learn and check your understanding with videos, listening exercises and different kinds of quizzes. You can learn at your own speed using navigation controls. Quiz feedback is immediate. Results of your interaction with an *H5P* activity are shown on a summary screen.

#### H5P Drag the Words

1. On the course page, click the H5P activity link.

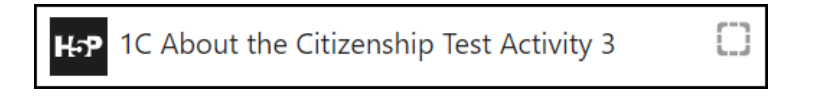

2. The *H5P* activity appears. This example is a *Drag the words* activity.

| 1C About t         | he Citizenship Te       | st Activity 3           |                         |                   |
|--------------------|-------------------------|-------------------------|-------------------------|-------------------|
| Drag the words     | into the correct boxes  |                         | Drag items              |                   |
| If people          | the Citizenship Test, t | hey need to write it ag | ain.                    | judge             |
| You have the       | to write a second       | Citizenship Test if you | ı fail the first.       | fail<br>knowledge |
| You have an inter  | view with a citizenship | if you fail the         | exam two times.         | chance            |
| Citizenship applic | ants must have          | for one of Canada's     | two official languages. |                   |
| C Reuse <> Embed   | ł                       |                         |                         |                   |

- 3. Read the sentences and drag the missing words from the right side into the blanks.
- 4. Each blank has an *Information* icon. Click on this icon to see a clue.

| You have the | owrite a second Citizenship Test if you fail the first. |
|--------------|---------------------------------------------------------|
| (n) an opp   | ortunity to do or get something                         |

5. After all of the words have been moved into the blanks, click on the Check button.

The correct answers will appear in green.

| You have an interview with a citizenship judge | f you fail the exam two times. |
|------------------------------------------------|--------------------------------|
|------------------------------------------------|--------------------------------|

The incorrect answers will appear in red.

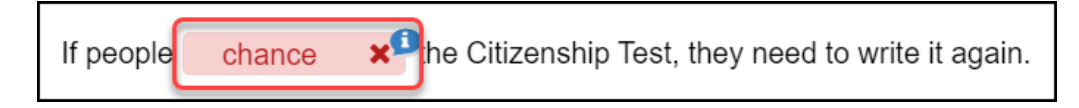

6. Click on the *Retry* button to try again.

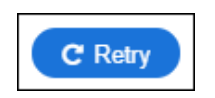

7. If you still have "red" (incorrect) answers, you can click on the *Show solution* button to see the correct answers.

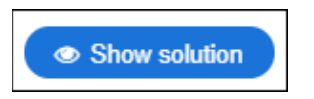

The correct answer will appear in green after the blank.

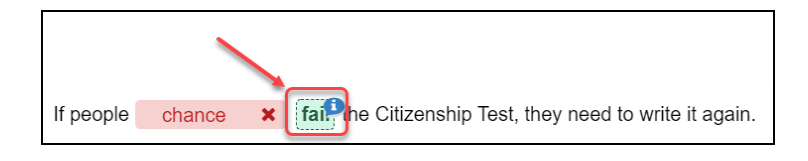

8. If you see only green images on the screen, you have completed the activity. A green progress indicator and a star will show your score.

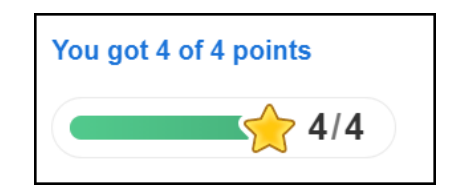

### **H5P** Combination Activity

1. On the course page, click the *H5P* activity link.

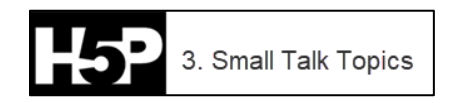

The *H5P* activity appears. There is a title page of a combination activity.

2. To start, click on the second block in the *navigation bar* at the bottom of the page.

Note: You may need to scroll down to see the navigation bar.

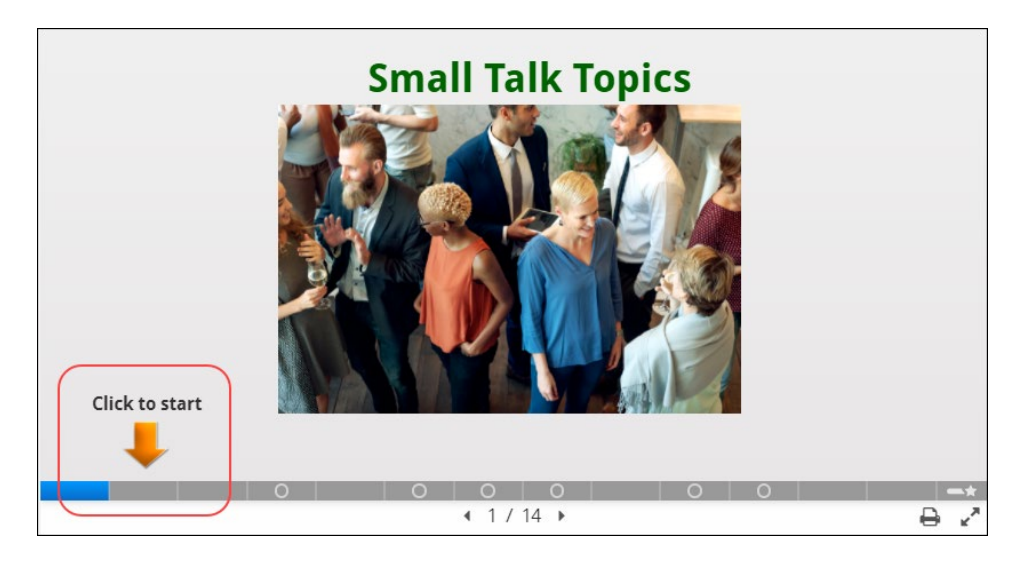

A listening activity appears and the instructions are read aloud. You can listen to the instructions again by clicking on the *Audio* icon.

3. The *Information* icon shows missing information on the slide when clicked. In this case, the *Information* icon displays the thoughts of the person. Click the "x" in the new window to close it.

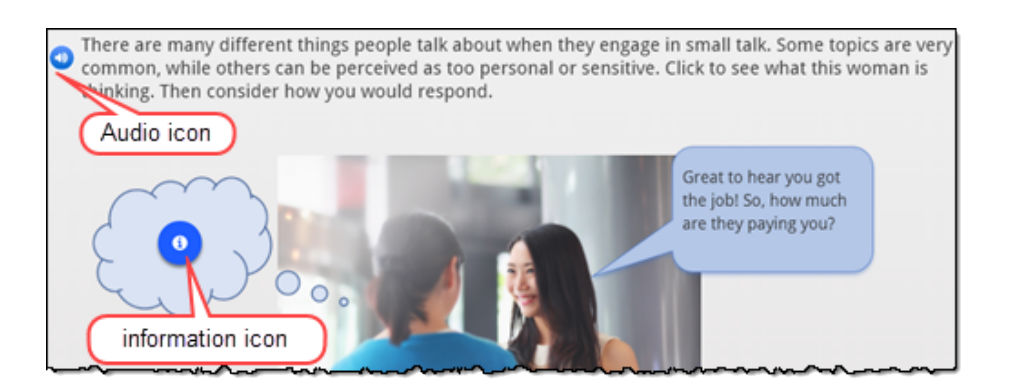

4. To move to the next slide, click the next block in the *navigation bar*, or click the arrow beside the slide number indicator.

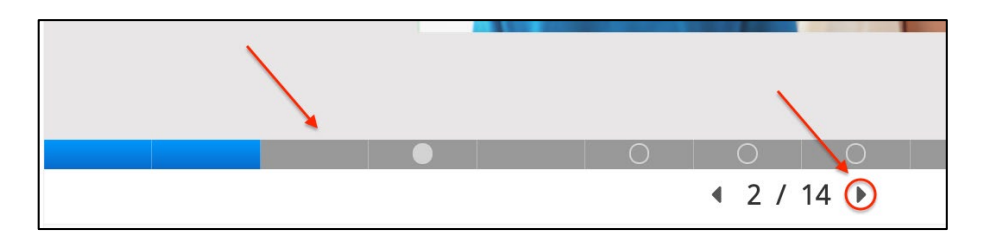

- 5. Some slides include *multiple-choice* questions. The instructions in these slides tell you how many questions you need to answer. Note that you can only view one question at a time. After you choose an answer, the next question appears.
- 6. To see how many questions you have answered, move the mouse over the bar at the bottom of the screen.

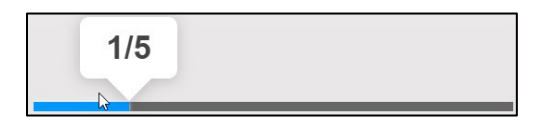

7. At the end of an activity, you can see how many questions you answered correctly.

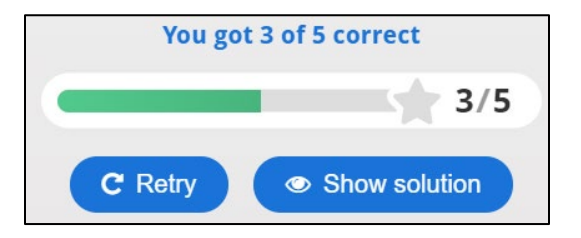

8. Clicking on the *Retry* button restarts the quiz on that slide.

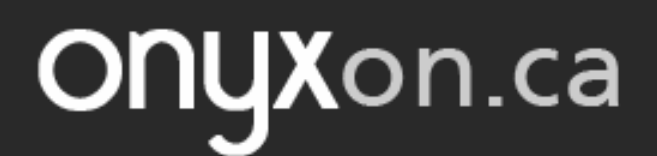

9. Clicking on the *Show solution* button gives you the answers.

### Slide Activity: Notes

In a *Notes* activity, you can type in notes while listening to or thinking about a topic.

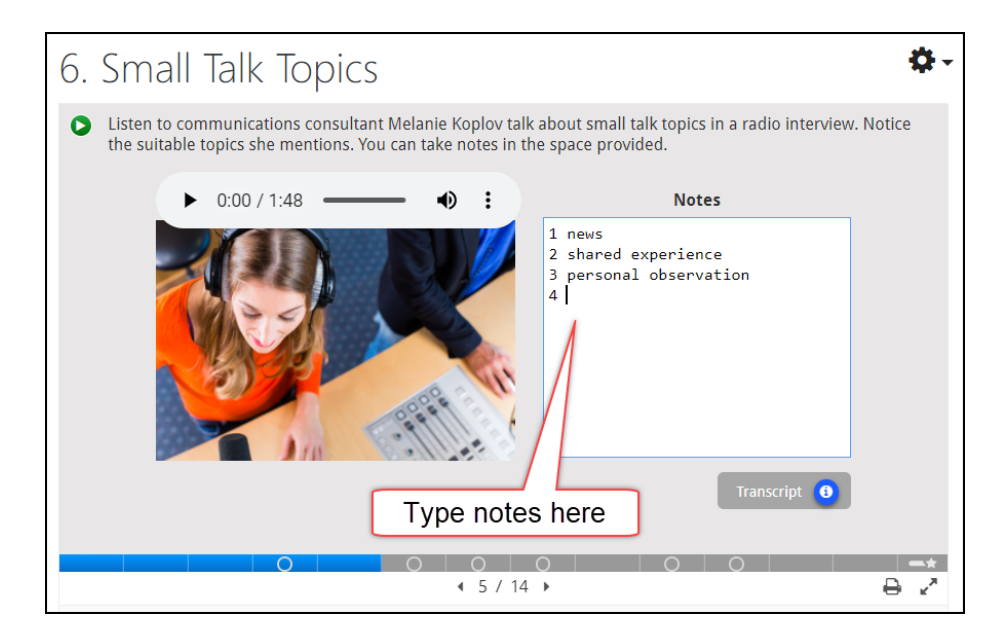

#### Slide Activity: Sorting

1. Listen to or read the instructions. Click on the *Learn more* icon for more information about this topic.

| <ul> <li>Sort the topics into more and less appropriate based on what you heard.</li> <li>there experience:</li> <li>revision:</li> <li>revision</li></ul> | 6. Small Talk Topics                                                                                                    | More information            |
|----------------------------------------------------------------------------------------------------|----------------------------------------------------------------------------------------------------|-----------------------------|
| More appropriate topics                                                                                                    | Sort the topics into more and less appropriat     shared experiences     reve and events (sports,     retigion     retigion     retigion | te based on what you heard. |
| Check                                                                                                    | More appropriate topics                                                                                                    | Less appropriate topics     |
|                                                                                                    | Check                                                                                                    | 0 0 0                       |

- 2. Drag the text boxes into the best Category box. When finished, click on the Check button.
- 3. The results appear in the *Category* boxes.

| Sort the topics into more and less appropriate based on the topics into more and less appropriate based on topics into more and less appropriate based on topics into more and less appropriate based on topics into more and less appropriate based on topics into more and less appropriate based on topics into more and less appropriate based on topics into more and less appropriate based on topics into more and less appropriate based on topics into more and less appropriate based on topics into more and less appropriate based on topics into more and less appropriate based on topics into more and less appropriate | ased on what you heard.           |
|----------------------------------------------------------------------------------------------------|-----------------------------------|
| More appropriate topics                                                                                                    | Less appropriate topics           |
| news and events (sports,<br>entertainment) neutral compliments                                                                                                    | money (personal finance) politics |
| marital status and family<br>situation 🗙                                                                                                    |                                   |
| 8/9 C Retry                                                                                                    |                                   |
| 0                                                                                                    |                                   |

Correct answers are shown in green, and incorrect answers are shown in red.

### Slide Activity: True or False Questions

Read or listen and then answer *True or False* to statements about the topic. After answering each question, the next question appears.

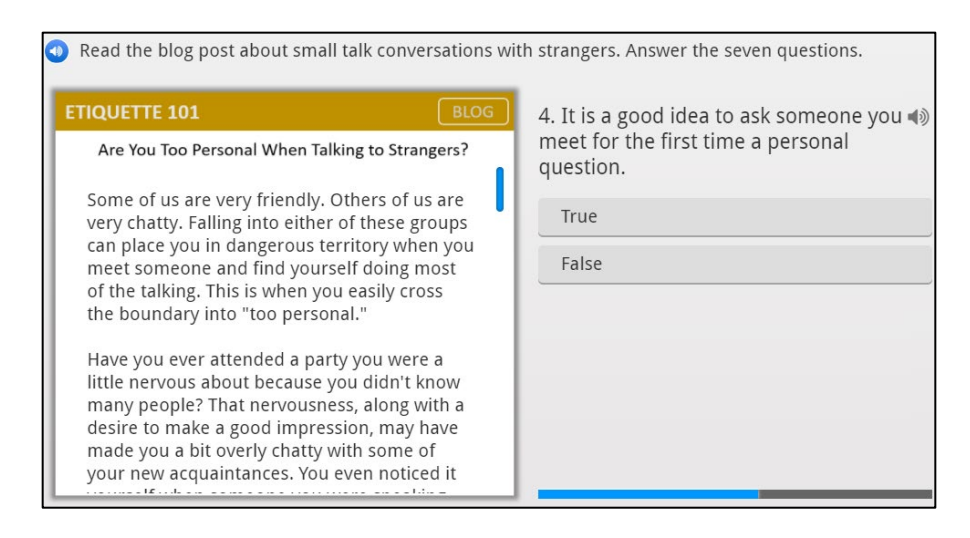

### Slide Activity: Writing Practice – Responses

Read or listen and then type your response into the *textboxes*. Model answers can be read by clicking on the *information* icon.

| Imagine you do not want to answer the questions below. Write a possible response<br>answer can be vague or direct. | to each of them. Your |
|----------------------------------------------------------------------------------------------------|-----------------------|
| What do you think of the new immigration law?                                                                      | ar anomer             |
| I guess you're the new technician. So, how much are they paying you anyway?                                        |                       |
| What do you think about our Prime Minister?                                                                        | 1                     |
|                                                                                                    |                       |
|                                                                                                    | Possible responses 🗿  |
| View possible responses                                                                                            |                       |
|                                                                                                    | 0 =*                  |
| ∢ 12 / 14 ▶                                                                                                    | $\ominus$ $\sim$      |

### Slide Activity: Fill in the Blanks

Read and listen to the conversation and complete the sentences by typing the missing parts into the *textboxes*.

| <ul> <li>Listen to Richard introduce his sister Anna to Mary. Type the wo</li> </ul> | ords you hear. |
|--------------------------------------------------------------------------------------|----------------|
| Richard: Have you met my sister, Anna?                                               |                |
| Mary: No, I haven't. It's great to meet you, Anna ab                                 | out            |
| you.                                                                                 |                |
| Anna:, I hope.                                                                       |                |
| Mary: Oh, of course.                                                                 |                |
| Anna:, Mary.                                                                         |                |
| ⊘ Check                                                                              |                |

### Slide activity: Pronunciation Practice

Read and listen to the instructions. Click on the *Speaker* icons to listen to a sentence. Repeat after the speaker to practice your pronunciation.

| Useful<br>language for Starting a conversation af                                                                                                   | ter an introduction                                                                                                    |
|----------------------------------------------------------------------------------------------------|----------------------------------------------------------------------------------------------------|
| ► 0:08 / 0:29 - •<br>It is polite to have a short conversation with<br>someone you have just met. Here are some<br>ideas for Click to listen to the | Listen and practice saying the sentences.                                                                                          |
| Talka sentence and repeat     you bour know     Comment on weather, news or sports event                                                            | <ul> <li>Do you live liear here?</li> <li>Do I know you from somewhere?</li> <li>What brings you to this [event/place]?</li> </ul> |
| <ul> <li>Ask questions about the other person</li> <li>Comment on the place / event / food</li> <li>Give a compliment</li> </ul>                    | <ul> <li>Where do you work?</li> <li>Great party! The food is fabulous!</li> <li>What a gorgeous day!</li> </ul>                   |
| 0                                                                                                    | <ul> <li>This is a beautiful apartment. I love the couch!</li> <li>7 / 10 </li> </ul>                                              |

### **Completing Activities**

You MUST view the final slide in all these activities in order to have your activity grade recorded.

1. To complete the activity, click on the final slide icon at the bottom right corner of the activity.

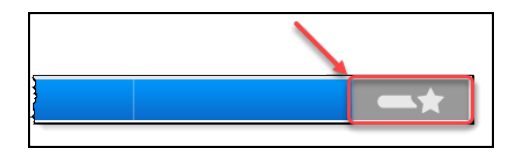

2. The activity Summary slide appears.

| Slide                                                   | Score/Total       |
|---------------------------------------------------------|-------------------|
| Slide 3: 1. How does Jane start the conversation with Z | unade? 7/8        |
| Slide 5: 1. Kevin, Sharon and Gita are all teachers.    | 7/8               |
| ihare Result <b>f</b>                                   | Total Score 14/16 |

*H5P* provides learning support in the form of a *Retry* button and a *Show solutions* button. The *Export text* button saves your notes or other typed answers on your computer in *Word Format*.

3. You must use the *Breadcrumb menu* to return to the unit or the course main page.

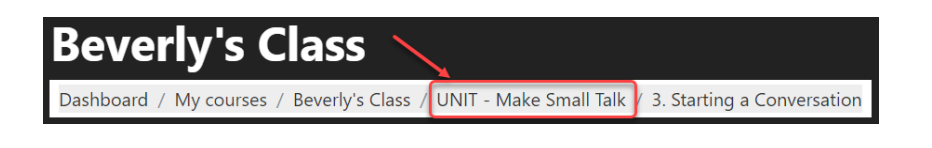